### BANNER FACULTY OFFICE HOURS

TAFT COLLEGE

## Banner Self-Service log-in is accessible from the Taft College homepage. Enter **User ID (A#)** and **PIN.** Click **Login.**

|                            | An and a second second s |                                                       |
|----------------------------|----------------------------------------------------------------------------------------------------|-------------------------------------------------------|
| http://cougar1             | i6.tattcollege.edu.9020/trng/twbkwbis.P_GenMenu?name=homepage                                                                                                    | 🗾 🖄 <table-cell-rows> 🔀 Live Search</table-cell-rows> |
| File Edit View Favorites 1 | ools Help                                                                                                    |                                                       |
| X Convert - D Select       |                                                                                                    |                                                       |
| × 🐠 • 👀! •                 | 🔍 💘 Web Search 🕾 🔥 Upgrade your Toolbar Nowl + 🖗 Boolmarks + 🖪 Settings + 🛛 Manage Finances 🖓 HP Free Services+ 🌾 HP Free Templates + 👌 HP Pr                                                                                                    | artner Deals 👻 😋 Mail 👻 🥨 My Yahoo! 👻 🎑 Answers 👻     |
| 🚖 Favorites 🛛 🚖 🏉 Suggeste | d Sites 🔹 🛃 Free Hotmail 🙆 Web Slice Gallery 🔹                                                                                                    |                                                       |
| 🟉 User Login               |                                                                                                    | 🟠 🔹 🔂 👻 🚍 🛻 👻 Page 🔹 Safety 🗤                         |
|                            | Taft College<br>West Kern Community College District                                                                                                    |                                                       |
|                            |                                                                                                    |                                                       |
|                            |                                                                                                    |                                                       |
|                            | lease enter your User Identification Number (ID) and your Personal Identification Number (PIN). When finished, select Login                                                                                                    | HEL .                                                 |
|                            |                                                                                                    |                                                       |
| F                          | lease Note: ID is Case Sensitive                                                                                                    |                                                       |
| 1                          | o protect your privacy, please Exit and close your browser when you are finished.                                                                                                    |                                                       |
|                            |                                                                                                    |                                                       |
|                            |                                                                                                    |                                                       |
|                            | iser ID:                                                                                                    |                                                       |
|                            | IN:                                                                                                    |                                                       |
|                            | The second DND                                                                                                    |                                                       |
|                            | Login Forgot PINY                                                                                                    |                                                       |
| R                          | ELEASE: 8.2                                                                                                    | powered by<br>SUNGARD' SCT HIGHER                     |
|                            |                                                                                                    |                                                       |
|                            |                                                                                                    |                                                       |
|                            |                                                                                                    |                                                       |
|                            |                                                                                                    |                                                       |
|                            |                                                                                                    |                                                       |
|                            |                                                                                                    |                                                       |
|                            |                                                                                                    |                                                       |
|                            |                                                                                                    |                                                       |

## Select the Faculty Services tab of the main menu and double click on Faculty and Advisors.

| Alm Menu - Windows Internet Explorer                                                                                                    |                                        | _ 6 ×                 |
|----------------------------------------------------------------------------------------------------|----------------------------------------|-----------------------|
| 🔆 🛞 🗢 👔 http://couge106.taftcolege.edu 9020/tmg/twb/wb/s/P_Gen/Menu?hame=bmenu.P_Man/hu/bmsg=WELCOME+Welcome,+Denice+A.+McCauley,+to+Couger                                                                                                    | 🗾 🗟 😽 🗙 ಶ Live Search                  | - Q                   |
| File Edit View Favorites Tools Help                                                                                                    |                                        |                       |
| x e_convert - p_select                                                                                                    |                                        |                       |
| 🔨 🕐 V V V V V V V V V V V V V V V V V V                                                                                                    | 💥 Mail 👻 👹 My Yahoo! 👻 🔄 Answers 👻     |                       |
| 😪 Favorites   🙀 🏉 Suppested Sites 🔹 🛃 Free Hotmail 🙋 Web Site Gallery 🔹                                                                                                    |                                        |                       |
| Main Menu                                                                                                    | 🐴 🕶 🖾 🛩 🖃 🖶 🕶 Page 🕶 S                 | afety + Tools + 🔞 + 🎽 |
| Taft College<br>West Kern Community College District                                                                                                    |                                        | A                     |
| Personal Information Student Financial Aid Faculty Services Employee                                                                                                    |                                        |                       |
| Search 60                                                                                                    |                                        | HELP EXIT             |
|                                                                                                    |                                        |                       |
| Main Menu                                                                                                    |                                        |                       |
|                                                                                                    |                                        |                       |
| Welcome, Denice A. McCauley, to Cougar Tracks! Law web access on Aug 17, 2010 at 09:11 am                                                                                                    |                                        |                       |
|                                                                                                    |                                        |                       |
| Pay Now (Credit Card Payment) Rescond Lofernation                                                                                                    |                                        |                       |
| Lessonal monimulation in the second second |                                        |                       |
| Student<br>Benister View wur arademic records                                                                                                    |                                        |                       |
| Financial Aid                                                                                                    |                                        |                       |
| View Your Financial Aid Information                                                                                                    |                                        |                       |
| Faculty and Advisors                                                                                                    |                                        |                       |
| cinter Grades and Registration Overndes, View Class Lats and Scudent Information<br>Fmolloyee                                                                                                    |                                        |                       |
| Time sheets, time off, benefits, leave or job data, paystubs, W2 and T4 forms.W4 data.                                                                                                    |                                        |                       |
| RELEASE: 8.2                                                                                                    | powered by<br>SUNGARD: SCT HI          | GHER EDUCATION        |
|                                                                                                    |                                        |                       |
|                                                                                                    |                                        |                       |
|                                                                                                    |                                        |                       |
|                                                                                                    |                                        |                       |
|                                                                                                    |                                        |                       |
|                                                                                                    |                                        |                       |
|                                                                                                    |                                        |                       |
|                                                                                                    |                                        |                       |
|                                                                                                    |                                        |                       |
|                                                                                                    |                                        | -                     |
|                                                                                                    | 😜 Internet                             | 🖓 • 🔍 100% • 🏿        |
| 😰 Start 🛛 🕞 Inbox - Microson, 🗟 ADJUNCT SALA) 🗟 WringDoc-Facu, 🗟 STVASTVI [Co 🦉 http://cougarl 🚡 Grade Develop ] 🔬 Orade Develop ] 🧭 Main Menu - 📰 Grammatica Structure (Structure) - 📰 Grammatica Structure) - 👔 Grade Develop ]                                                                                                    | kt - Mi 📗 Search Desktop 🛛 🔎 🔝 🎯 🖂 🏹 🖉 | ) 🕼 🔀 🥩 🧶 9:27 AM     |

### Double click on **Office Hours**.

| Personal Information Student Financial Aid Faculty Services Employee                                                                                                    |  |
|----------------------------------------------------------------------------------------------------|--|
| Search Go                                                                                                    |  |
| Faculty and Advisors                                                                                                    |  |
| Student Information Menu<br>Term Selection<br>CRN Selection<br>Faculty Detail Schedule<br>Week at a Glance<br>Detail Class List<br>Summary Class List<br>Final Grades<br>Add or Drop Classes<br>Look Up Classes<br>Faculty and Advisor Security Information<br>Class Schedule<br>Course Catalog<br>Office Hours<br>Rosters |  |
| RELEASE: 8.2                                                                                                    |  |

### Select the **Term** from the drop down box. Click **Submit**. On the next form, select one **CRN**. Click **Submit**.

| 4                                                                                                    |                                                                                                    |
|----------------------------------------------------------------------------------------------------|----------------------------------------------------------------------------------------------------|
|                                                                                                    |                                                                                                    |
|                                                                                                    |                                                                                                    |
| Personal Information     Student     Financial Aid     Faculty Services     Employee       Search     Go | Personal Information         Student         Financial Aid         Faculty Services         Employee           Search         Go         Go |
| Select Term                                                                                              | Select a CRN                                                                                                    |
| Select a Term: Fall 2010 💌                                                                               | CRN: Composition and Reading - 50151                                                                                                    |
| Submit RELEASE: 8.1                                                                                      | RELEASE: 8.1                                                                                                    |
|                                                                                                    |                                                                                                    |

# Enter start time, end time, check day(s) of the week, choose a contact number if desired, enter office location, and enter from and to dates for the semester.

### 5

### Office Hours

Use this page to maintain your office hours for a class. From/To Times and From/To Dates are required when adding office hours. Students may view your office hours when the Display indicat by clearing out From/To Times or From/To Dates and clicking Submit.

### Course Information

Composition and Reading - 50151 - ENGL 1500 - 21

CRN: 50151

### Scheduled Meeting Times

| Туре                   | Time              | Days \ | Where         | Date Range                | Schedule Typ | e Instructors          |
|------------------------|-------------------|--------|---------------|---------------------------|--------------|------------------------|
| Class (Lecture or Lab) | 6:40 pm - 9:30 pm | w c    | G Modulars 05 | Aug 23, 2010 - Dec 17, 20 | 10 Lecture   | Denice A. McCauley (P) |

### Office Hours

| From Time To Time<br>(0000-2359) (0000-2359) | Day of the Week | Contact Number | Location | From Date<br>(MM/DD/YYYY) | To Date<br>(MM/DD/YYYY) | Display |
|----------------------------------------------|-----------------|----------------|----------|---------------------------|-------------------------|---------|
|                                              | MTW FSU         |                |          |                           |                         |         |
|                                              |                 | None           |          |                           |                         |         |
|                                              |                 | None           |          |                           |                         |         |
|                                              |                 | None           |          |                           |                         |         |
| Copy To: Select To Copy                      | <u>•</u>        |                |          |                           |                         |         |
| Submit Reset                                 |                 |                |          |                           |                         |         |
| Return to Previous                           |                 |                |          |                           |                         |         |

## See example below. Ensure that there is a check mark under the **Display** column to display the information to students. Click **Submit**.

| may view your office hou |
|--------------------------|
|                          |
|                          |
|                          |
|                          |
|                          |
| )                        |
|                          |
| Display                  |
| K                        |
| ř.                       |
|                          |
|                          |
|                          |
|                          |
|                          |
|                          |
| Disp                     |

### The following confirmation will appear.

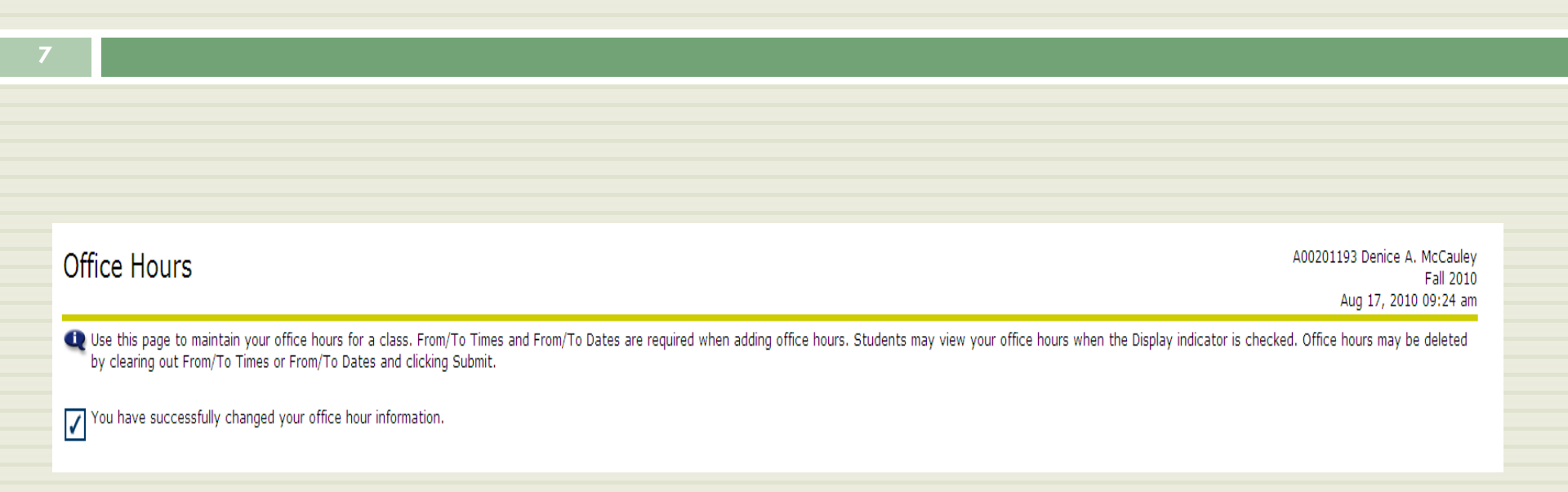

## Registered students can see your office hours by clicking on the name of the **Assigned Instructor** in their Student Detail Schedule.

| Student De          | tail Schedu        | le                          |                     |                     |                          |
|---------------------|--------------------|-----------------------------|---------------------|---------------------|--------------------------|
| Total Credit Hou    | rs: 3.000          |                             |                     |                     |                          |
| Composition and     | Reading - ENGL     | 1500 - 21                   |                     |                     |                          |
| Associated Term:    | Fall 2010          |                             |                     |                     |                          |
| CRN:                | 50151              |                             |                     |                     |                          |
| Status:             | **Registered       | ** on Aug 1 <b>7</b> , 2010 |                     |                     |                          |
| Assigned Instruc    | tor: Denice A. McC | Cauley                      |                     |                     |                          |
| Grade Mode:         | Standard           |                             |                     |                     |                          |
| Credits:            | 3.000              |                             |                     |                     |                          |
| Level:              | Undergraduat       | e                           |                     |                     |                          |
| Campus:             | Taft College C     | ampus                       |                     |                     |                          |
| Scheduled Meetin    | ng Times           |                             |                     |                     |                          |
| Туре                | Time               | Days Where                  | Date Range          | Schedule T          | ype Instructors          |
| Class (Lecture or L | ab) 6:40 pm - 9:3. | 0 pm W G Modulars 0         | )5 Aug 23, 2010 - D | ec 17, 2010 Lecture | Denice A. McCauley (P) 🛜 |
|                     |                    |                             |                     |                     | 0                        |

### Office Hours for Denice A. McCauley

| AC | 0 | 2 | 0 | 1 | 1 | 9 | 3 |
|----|---|---|---|---|---|---|---|
|    |   |   |   |   |   |   |   |

Auc

| Composition and      | Reading   | - ENGL 1500 21              |                          |                      |                 |         |                             |           |
|----------------------|-----------|-----------------------------|--------------------------|----------------------|-----------------|---------|-----------------------------|-----------|
| CRN:                 | 50151     |                             |                          |                      |                 |         |                             |           |
|                      |           |                             |                          |                      |                 |         |                             |           |
| Scheduled Meetin     | g Times   |                             |                          |                      |                 |         |                             |           |
| Туре                 | Time      | Days Where                  | Date Range               | Schedule Type Instru | ictors          |         |                             |           |
| Class (Lecture or La | b) 6:40 p | m - 9:30 pm W G Modulars 05 | Aug 23, 2010 - Dec 17, 2 | 010 Lecture Denice   | A. McCauley (P) |         |                             |           |
|                      |           |                             |                          |                      | 0               |         |                             |           |
| Office Hours         |           |                             |                          |                      |                 |         |                             |           |
|                      |           | - 64                        |                          |                      |                 |         |                             |           |
| Time                 |           | Day of the                  | Week                     | Contact Number       | L               | ocation | Date Range                  |           |
| 01:00 pm - 02:00 p   | om        | MTWRF                       |                          | None                 | A               | dmin    | Aug 23, 2010 - Dec 17, 2010 |           |
|                      |           |                             |                          |                      |                 |         |                             |           |
| Return to Previou    | S         |                             |                          |                      |                 |         |                             |           |
| DELEASEL 9 D         |           |                             |                          |                      |                 |         |                             | powered b |

# To copy your office hours to additional classes, select additional classes one by one in the **Copy to** drop down box and click **Submit** for each one.

| 🖉 Office Hours - Windows Internet Explorer                                                                                                    |                                                          | _ 8 ×                       |
|----------------------------------------------------------------------------------------------------|----------------------------------------------------------|-----------------------------|
| 🚱 🔄 💌 🖉 http://cougar106.taftcollege.edu.9020/trng/bwikoffh.p_fac_office_hours                                                                                                    | 🗾 🗟 🐓 🗙 🌠 Live Search                                    | <b>P</b> -                  |
| File Edit View Favorites Tools Help                                                                                                    |                                                          |                             |
|                                                                                                    |                                                          |                             |
| 🔨 🖓 😯 🖓 👘 🖓 👘 🖓 👘 🖓 🖓 👘 🖓 🖓 🖓 🖓 🖓 🖓 🖓 🖓 🖓 🖓 🖓 🖓 🖓                                                                                                    | Mail 🔹 🥸 My Yahoo! 🔹 🖓 Answers 🔹                         |                             |
| 👷 Favorites 🙀 🖉 Suggested Sites * 🖉 Free Hotmail 🖉 Web Sites Gallery *                                                                                                    | 🖉 - 🖸 - 🗖 🖶 - Dans - Safakur, Tas                        |                             |
| Concerning Concerning |                                                          | ,. <b>.</b> .               |
| Personal Information Student Financial Aid Faculty Services Employee                                                                                                    |                                                          |                             |
| Search Go                                                                                                    | RETURN TO MENU SITE MAP HELP E                           | XIT                         |
|                                                                                                    | A00201102 Depice A McCay                                 | lov                         |
| Office Hours                                                                                                    | Fall 2(                                                  | 010                         |
|                                                                                                    | Aug 17, 2010 09:48                                       | am                          |
| Use this page to maintain your ornice nours for a class, ifony to immes and rromy to bates are required when adding ornice nours, students may view your ornice nours when the<br>by clearing out From/To Times or From/To Dates and clicking Submit.                                                                                                    | Display indicator is checked. Office hours may be delete | .a                          |
| Course Information                                                                                                    |                                                          |                             |
| Composition and Reading - 50151 - ENGL 1500 - 21                                                                                                    |                                                          |                             |
|                                                                                                    |                                                          |                             |
| CRN: 50151                                                                                                    |                                                          |                             |
| Scheduled Meeting Times                                                                                                    |                                                          |                             |
| Type Time Days Where Date Range Schedule Type Instructors                                                                                                    |                                                          |                             |
| Class (Lecture of Lab) 6:40 pm - 9:30 pm W G Modulars 05 Adg 23, 2010 - Dec 17, 2010 Lecture Denice A. McCauley (P)                                                                                                    |                                                          |                             |
|                                                                                                    |                                                          |                             |
| Office Hours                                                                                                    |                                                          |                             |
| From Time To Time Day of the Week Contact Number Location From Date To Date Display<br>(0000-2359) (0000-2359)                                                                                                    |                                                          |                             |
| M T W F S U                                                                                                    |                                                          |                             |
| 1300 1400 R R R R C C None Admin 08/23/2010 12/17/2010 R                                                                                                    |                                                          |                             |
|                                                                                                    |                                                          |                             |
|                                                                                                    |                                                          |                             |
| None Y                                                                                                    |                                                          |                             |
| e-e-ize- E-II 2010 Intermediate Writing and Crammar (F0426)                                                                                                    |                                                          |                             |
| Copy to: Fair 2010 intermediate writing and stammar (50-20)                                                                                                    |                                                          |                             |
| Submit Fall 2010 Intermediate Writing and Grammar (50426)<br>Fall 2010 Intermediate Writing and Grammar (50426)                                                                                                    |                                                          |                             |
| Fall 2010 Composition and Reading (50151)                                                                                                    |                                                          |                             |
| Return to Previous                                                                                                    |                                                          |                             |
| RELEASE: 8.2                                                                                                    | powered by<br>SUNGARD' SCT HIGHER EDUCA                  | TION                        |
|                                                                                                    | Thernet                                                  | ▼<br>100% ▼                 |
| 🖞 Start 🛛 🐼 Inbox - Microso 🖄 ADJUNCT SALA 🙀 WrkingDoc-Facu 🕲 STVASTY1 [Co 🛛 🏉 http://cougar1 📓 Oracle Develop 🕼 Oracle Develop 🕼 Oracle Develop                                                                                                    | Search Desktop 2 1 2 2 2 2 2 2 2 2 2 2 2 2 2 2 2 2 2     | <ol> <li>9:55 AM</li> </ol> |

### **Questions**?

 Please contact the Office of Instruction for further information or questions at 763-7919